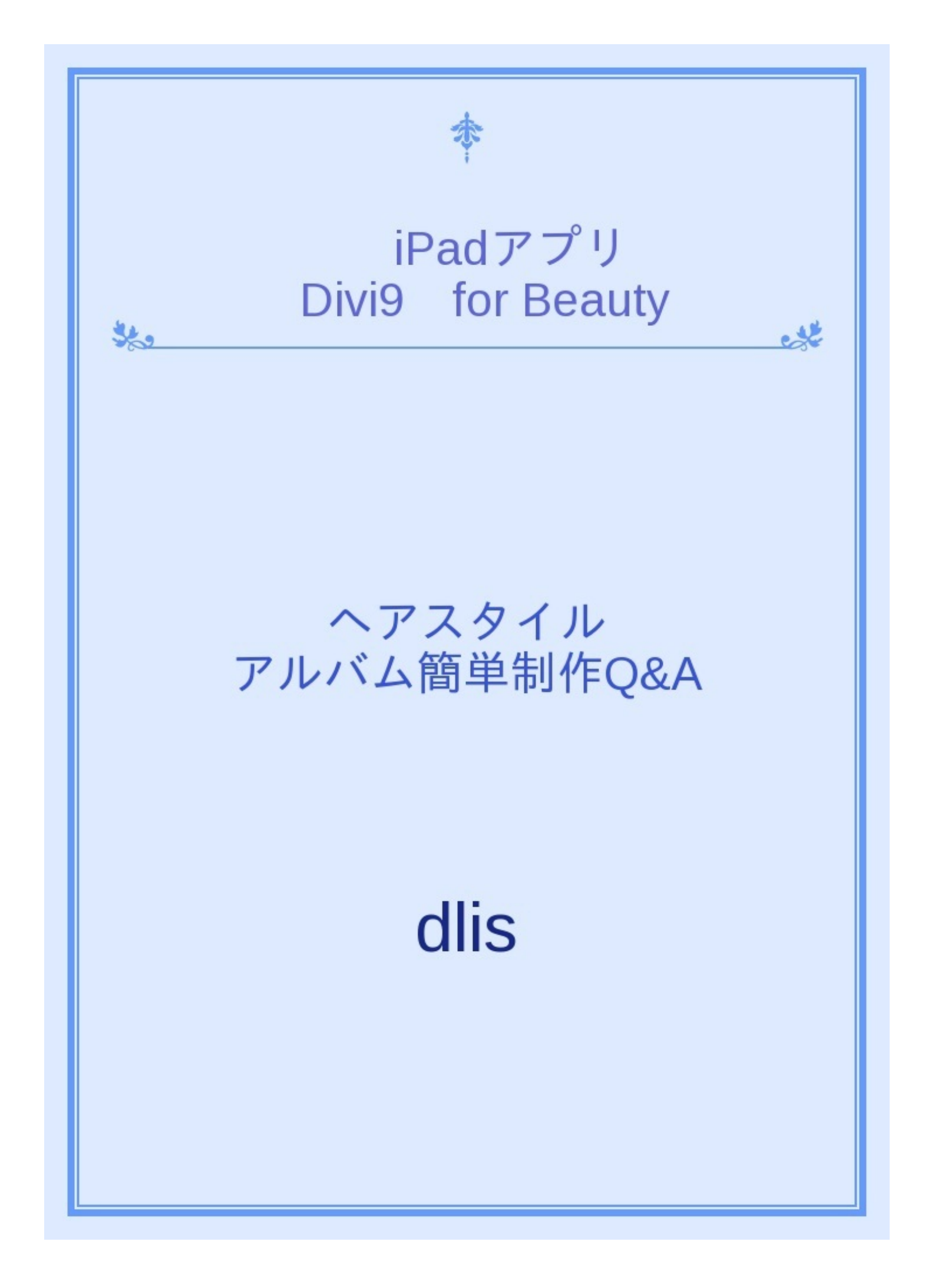

簡単ヘアカタログ制作アプリ

**Divi9 for Beauty** 

iPad専用 ヘアスタイリスト向け

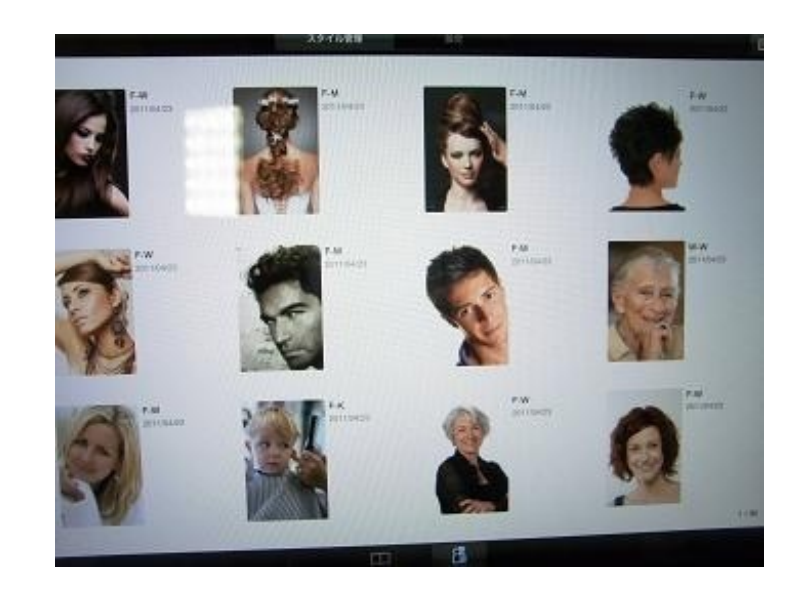

- 1. 何のアプリですか?
- 2. どこが特徴ですか?
- 3. 作り方を教えてください。
- 4. フレームの貼付け方は?
- 5. 分類はどうなっていますか?
- 6. キーワードの作り方は?
- 7. メモの使い方は?
- 8. スライドショーの設定は?
- 9. 分割線の種類は?
- 10. 分割線の使い方は?
- 11. 画像の集め方は?
- 12. デジカメからは?
- 13. パソコンからは?

14. ウェブ検索からの画像は?

15. Divi9 for Pro は、何が違うの?

ヘアカタログ作成用のアプリケーションです。ヘアスタイル・ヘアデザインの画像収集に便利です。

②あなただけのカタログを簡単なタッチ操作だけで作成することができます。ポートレート(縦長)オンリーです。

③お客様へのご提案も想定していることから、iPad専用です。(App Storeから、ご購入頂けます。)

http://itunes.apple.com/jp/app/id409717918?mt=8&ign-mpt=uo%3D4

④各ページの端をタッチするか、本同様にページをめくることで、カタログの前後が閲覧できます。

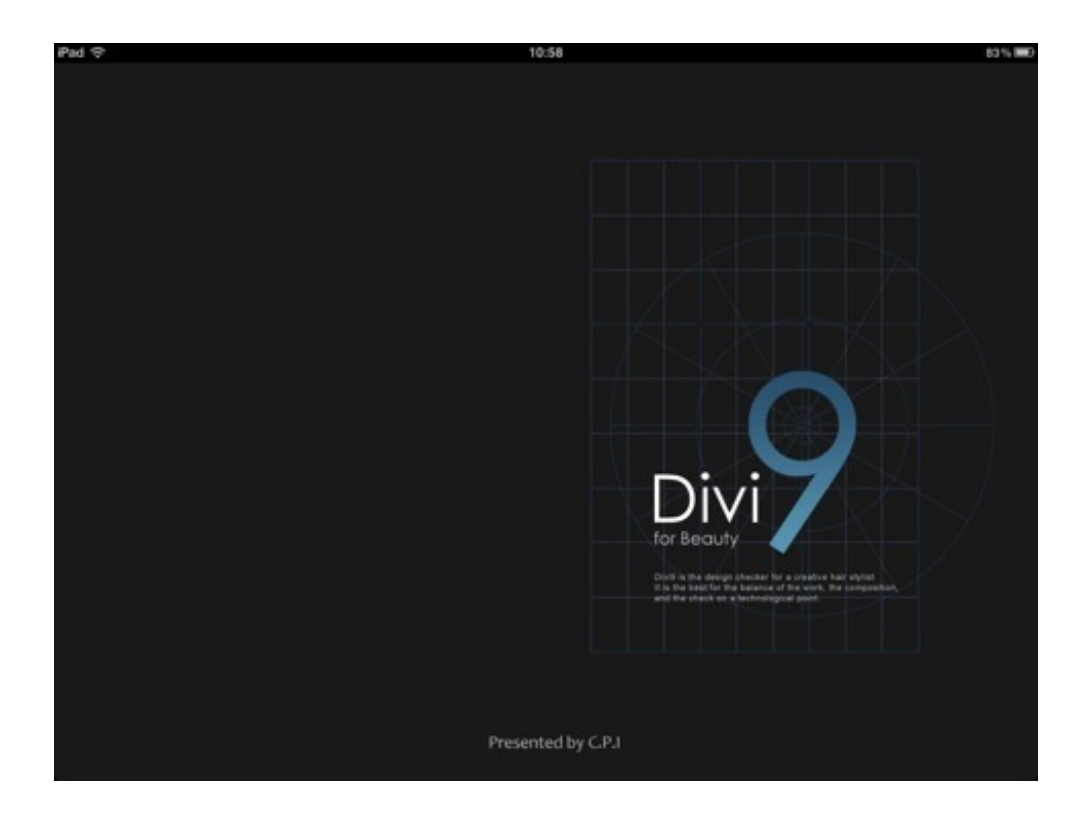

## 2. どこが特徴ですか?

①ポートレート(縦長)画像をレイアウトする時、構図決めにヒントとなる、4種類の分割線が備わっています。

②レイアウト後の閲覧にも、この分割線はオーバーレイ(積層)表示できる為、デザインチェックに便利です。

③分割線の種類を変えたり、複数を組合せて、ヘアスタイルのバランスやムーブメントなどに、 ヒントを得られます。

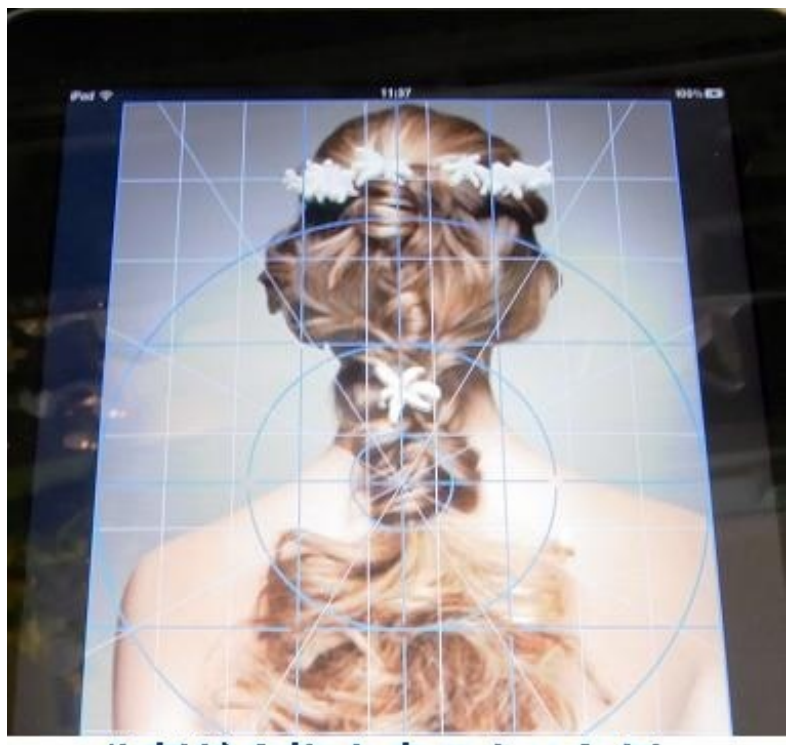

分割線を複合表示させた例

①デジタルカメラ等で、ヘアスタイル画像を用意します。出来れば200万画素以上で、画像サ イズは1200×800以上を推奨します。(頭頂部より2 0センチ程度を上限、腹部程度を下 限とすると上手く収められます。正面だけでも良いですが、正面・側面・背面の3パターンを一 組として収録可能です。)

②画像の取込みは、パソコン経由(iTunes 写真の同期)、もしくは、iPad Camera Connection Kitを 利用します。

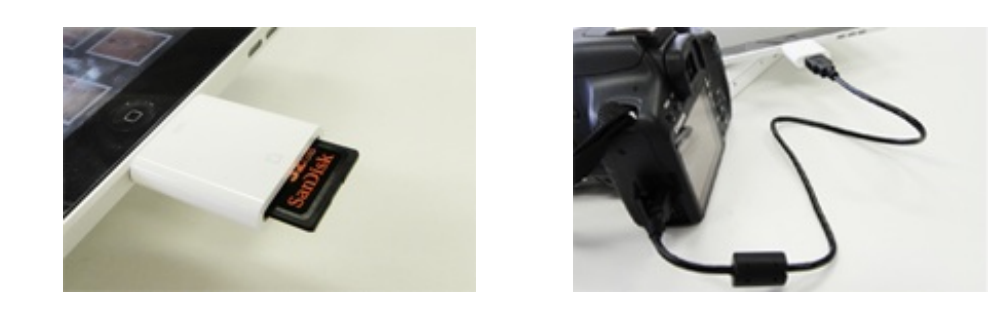

写真データのサイズ調整/切り取り機能が搭載されていますので、ピンチ操作(指2本を広げた り狭めたりする操作)でガイドに沿ってレイアウトを設定するだけで、統一感のあるカタログを 作成することができます

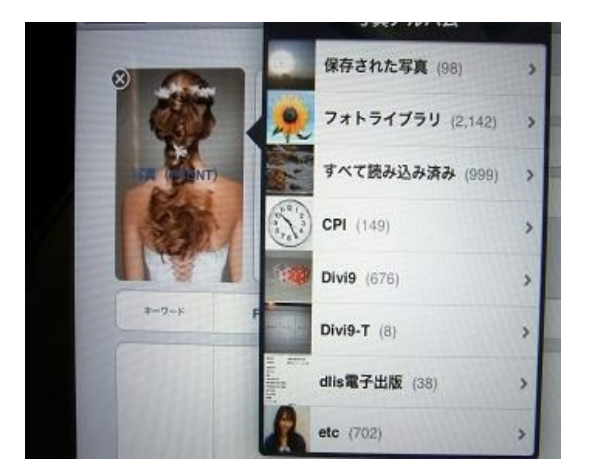

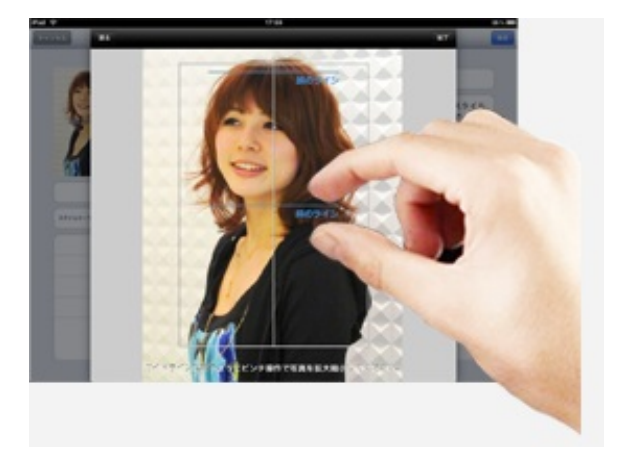

①右上にあるバッテリー表示の下をタッチ〜新規作成

②登録画面が起動したら、「写真(FRONT)」を選択~「保存された写真」から選んでタッチ

③画像編集画面が表示されます。ピンチ操作(二本指を開閉する操作)で画像を拡大縮小して、 被写体がフレームラインに収まるように調整。

④「範囲が不正です」というエラーが出た場合は、画像を縮小し過ぎた場合ですので、外側に拡大させ、再度「完了ボタン」を押します。

⑤スタイル名は、キー入力、性別と髪の長さは選択してタッチして下さい。

⑥入力が完了したら、保存ボタンを押すとスタイルが登録されます。

⑦尚、登録した内容を変更する場合は画像を選択すると、編集画面が起動しますので、先ほどの 手順で内容を変更して保存します。

参考サイト <u>http://www.dlis.jp/cgi-bin/dlis/siteup.cgi?category=2&page=2</u>

①性別(女性・男性)と髪の長さ(ロング・ミディアム・ショート)、これに総て(ALL)があります。

②他には、キーワード設定が可能ですので、例えばスタイリングやヘアドレッシング技術などの 名称や、髪質やヘアカラー、あるいは女優やタレント名なども登録すれば、検索に使えます。

③尚、キーワード検索では、複数にチェックを入れられますが、その何れかに該当する合計数 がヒットします。

(参考サイト)<u>http://www.dlis.jp/cgi-bin/dlis/siteup.cgi?category=2&page=2</u>

①スタイル管理画面から、写真を登録する箇所下にあるキーワード項目をタッチします。

②既にキーワード登録されているワードが該当する場合は、タッチすれば完了です。

③登録されているワードで、未使用(不用)を削除したい場合は最下部にある「未使用のキーワ ードを削除」をタッチすれば、項目がスッキリします。

④新しくキーワードを作る場合は、最上部の+をタッチします。

⑤すると、キーワードの追加が表示され、キーワード入力をタッチしてキーボード入力します。

⑥入力後「保存」をタッチ後、キーワード選択(上記②)を行います。

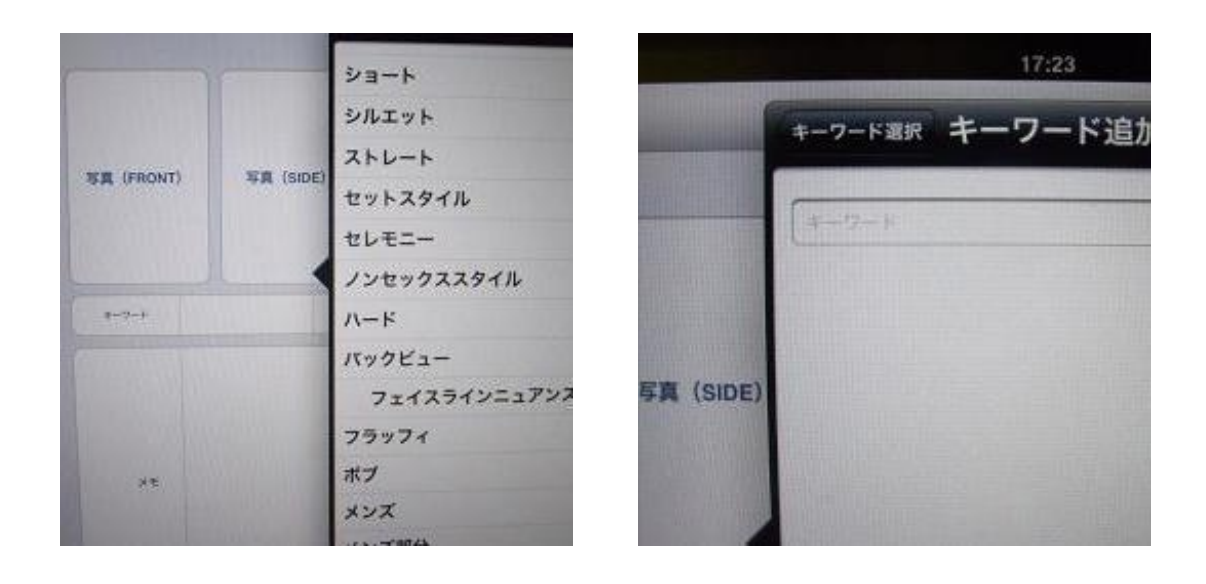

①基本的には自由です。任意に書き込んで下さい。不用であれば、そのままでも結構です。画像に正面以外に横面、背面が用意されているのと同様に、使用の必要性がある場合に機能させればよろしいでしょう。

②一般的には、髪量・髪質・毛髪の太さ・クセ・顔型などを記載する場合があります。

③本アプリは、数百名程度のお客様ならば、キーワードに通し番号を登録し、カルテ代わりにも 使うことが可能です。

例えば、住所や氏名など秘匿性のある情報はノートに書き込み、通し番号等で照合するような併 用も1人営業であれば充分効果的でしょう。

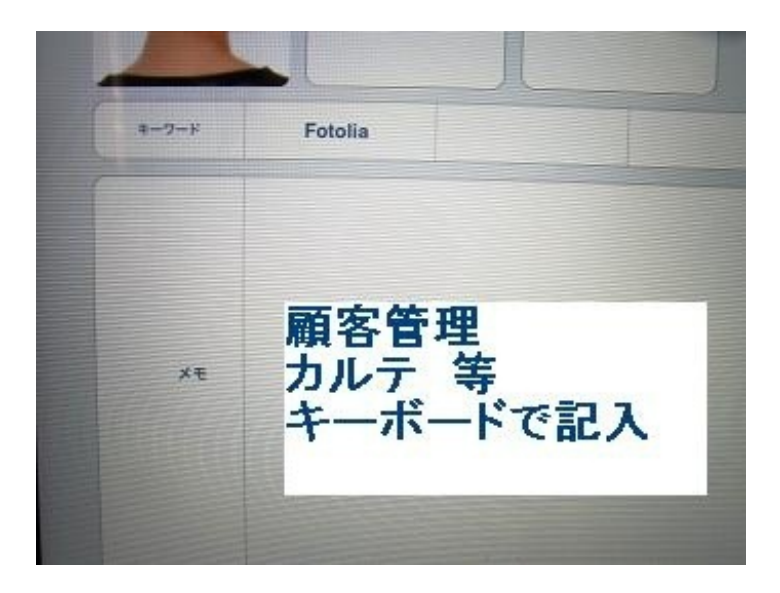

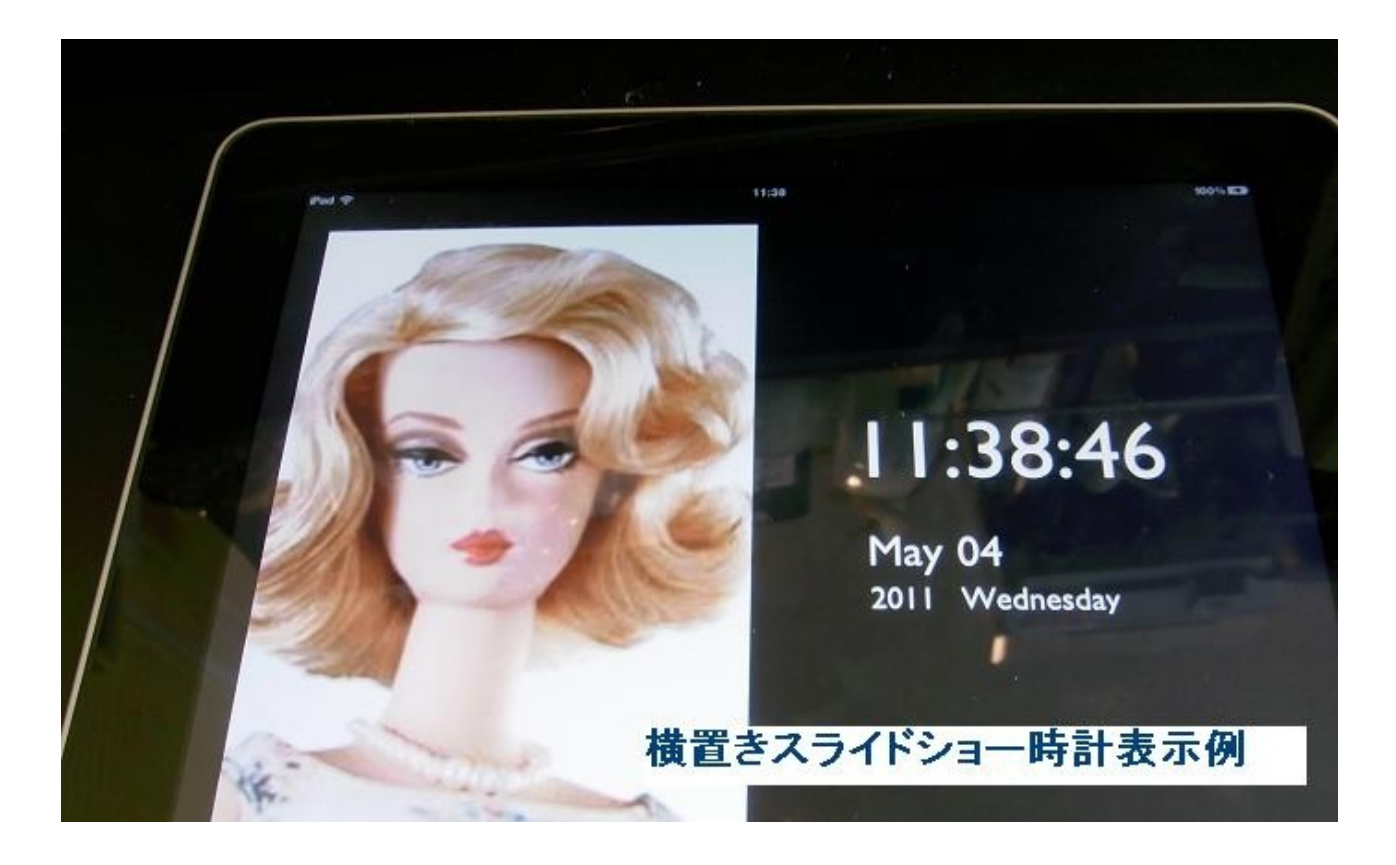

①中央下部の右側にある「管理」をタッチ後、上部の「設定」から一般設定を表示させます。

②3項目中、最上部は、スライドショーに時計を表示させるか、しかいかをオン・オフで設定します。但し、時計は横置きの時のみの表示となります。

③中央の項目は、スライドショーの間隔を設定します。最短は5秒、最長は60秒まで、1秒単 位で設定できます。

④最下部の項目は、スライドショー以外のページ表示の時、1ページ中に2枚、もしくは4枚の 何れかのレイアウト設定を選択します。

⑤スライドショーのスタートは、カタログ表示時の右上から、「スライドショーを再生」をタッ チすると開始されます。

## 9. 分割線の種類は?

①分割線は4種類あります。単体でも組合せでも表示できます。

②分割線は左端から、9分割・81分割・同心3円周90度分割・同心3円周12(時計盤)分 割

③新規登録時の画像配置の他、カタログ閲覧時にタッチして対象画像を表示後、再タッチすると 分割線が使える画面に切り替わります。

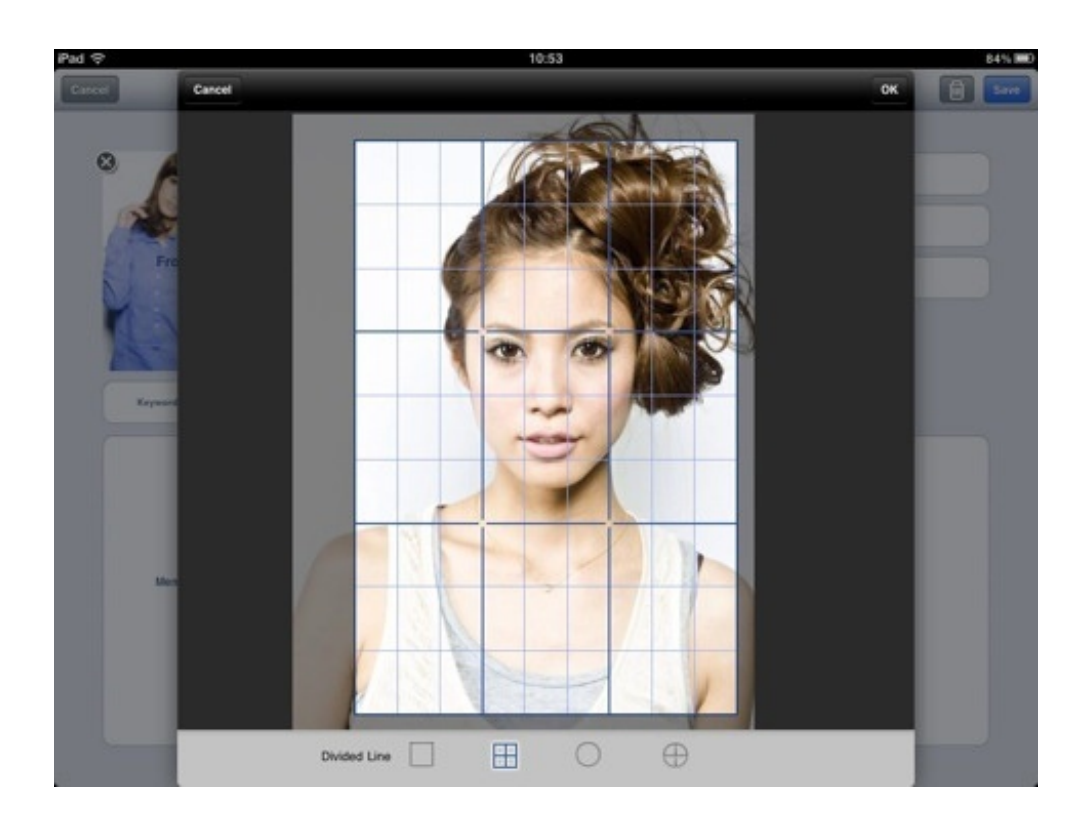

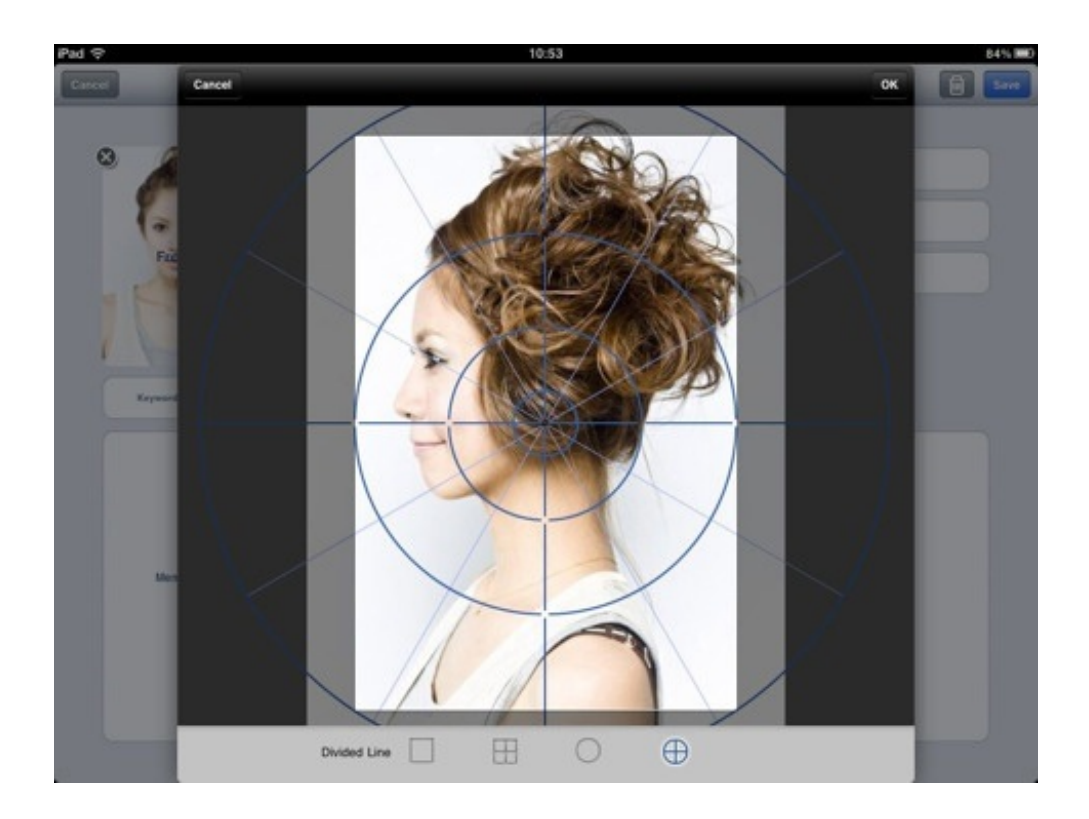

## 10. 分割線の使い方は?

①構図決めのヒントになります。

②代表的な「三分割法」や、「日の丸構図」

③他にも、斜線構図、三角構図、トンネル構図、曲線構図などがあります。

④4種類の単体や組合せにより、これらの構図に近いラインを捉えてみましょう。

(参考サイト) <u>http://copains.idns.jp/mini/ph\_kouzu1.html</u>

http://space.geocities.jp/kawananoriyuki001/kouzu.html

## 11. 画像の集め方は?

①デジカメで撮ってみましょう。

②出版物をスキャナーで読み込んでみましょう。

③ウェブ情報から画像検索してみましょう。

例えば、「ヘアースタイル」・「ヘアーデザイン」・「ヘアカット」・「アップ」 また、これらの英語でも、ヒットする画像が異なります。

・スクリーンショット・スクリーンキャプチャを活用しましょう
<a href="http://blog.ddc.co.jp/mt/dtp/archives/20050727/124307.html">http://blog.ddc.co.jp/mt/dtp/archives/20050727/124307.html</a>